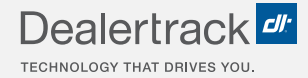

# CreditConnection® on Dealertrack uniFI® **Creating Deal Reports**

## **LENDER STEP BY STEP GUIDE**

| ealerti  | ack              |           |            |             |                            |                           | Current Court  |               |                |                  |                  |  |
|----------|------------------|-----------|------------|-------------|----------------------------|---------------------------|----------------|---------------|----------------|------------------|------------------|--|
| & I ~    | ft Lend          | ers ∨ Dea | il Queue   | Reports     |                            |                           |                | Contractory 1 | Los Cistus     | Search for custo | ner or vehicle   |  |
|          |                  |           |            |             |                            |                           |                | GOIGE LINKS.  | App Status     | Great App        | Comilact dealers |  |
|          |                  |           |            |             |                            |                           |                |               |                |                  |                  |  |
| Deal Q   | ueue             |           |            |             |                            |                           |                |               |                |                  |                  |  |
|          |                  |           |            |             |                            | Pri                       | t Do           | wnload CSV    |                |                  |                  |  |
|          |                  |           | -          |             | _                          |                           |                |               |                |                  |                  |  |
|          | Key              | AA Prin   | ted 🖶 A/   | Not Printed | Head Comments 🚽 Unrea      | d Comments 🛛 Payment Call |                |               | 1 - 11 of 1    |                  |                  |  |
|          | Status           |           | Date Range |             |                            |                           | Search By      | Date          |                |                  |                  |  |
| Filters: | All              | *         | 7 Days     |             | ~                          |                           | Date Submitted | • mm-         |                | Q                |                  |  |
|          |                  |           |            |             |                            |                           |                |               |                |                  |                  |  |
|          | APPLICANT 🖨      |           |            | STATUS 🛊    | DEALERSHIP                 | LENDER DEALER ID          | APPLICATION ID | DATE / TIL    | IE SUBMITTED : | ÷                |                  |  |
|          | Roudd Aaron      |           |            | Declined    | Depletrack 7 Do Not Touch  | 220720                    | PA 12527607    | 10-20-20      | 21 12 26 11 P  | 4                |                  |  |
|          | boyou, Maron     |           | ~          | Decimed     | bealernack 7 bo Not Touch  | 329730                    | 0452527057     | 10 00 00      |                |                  |                  |  |
| 0        | Apps, Transmitti | 19        |            | New         | Dealertrack 7 Do Not Touch | 329730                    | BAJ2527536     | 10-20-20      | 21 10:51:51 AF | 4                |                  |  |
|          | Testco, Hazel    | Ð         |            | Not Funded  | Dealertrack 7 Do Not Touch | 329730                    | BAJ2506726     | 10-15-20      | 21 14:53:24 PI | 4 >              |                  |  |
| D        | Testco, Hazel    | G         |            | Viewed      | Dealertrack 7 Do Not Touch | 329730                    | BAJ2504233     | 10-14-20      | 21 22:55:17 PI | 4                |                  |  |
|          |                  |           |            |             |                            |                           |                |               |                |                  |                  |  |
|          |                  |           |            |             |                            |                           |                |               |                |                  |                  |  |
|          |                  |           |            |             |                            |                           |                |               |                |                  |                  |  |

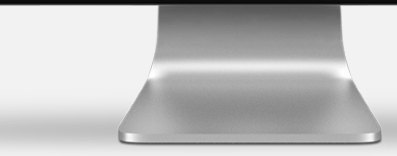

COX AUTOMOTIVE

## **STEP 1**

Select the **Reports** tab from the Dealertrack menu ribbon.

Depending on the tools and solutions you use, you'll see a selection of reports that you may run.

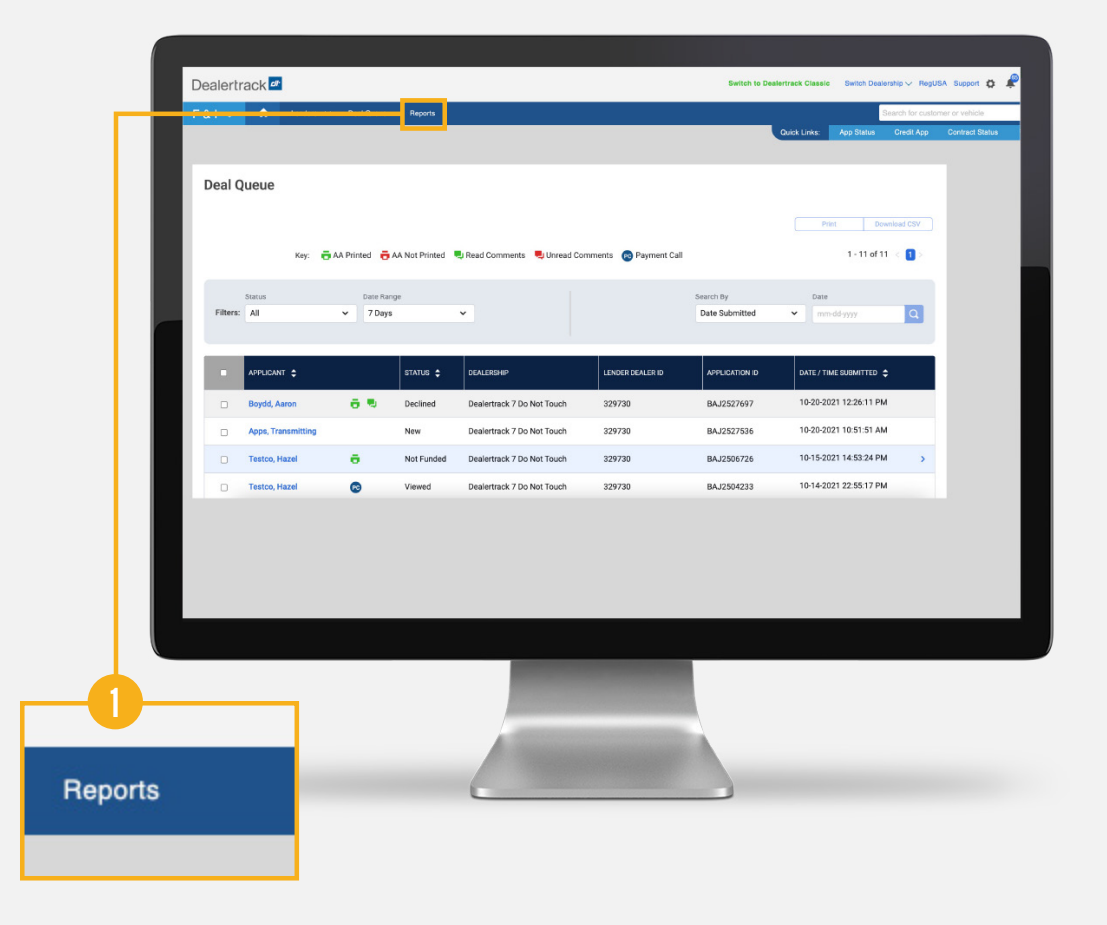

## **STEP 2**

Select uniFI® Business Reports.

Once selected, it will open a new browser window.

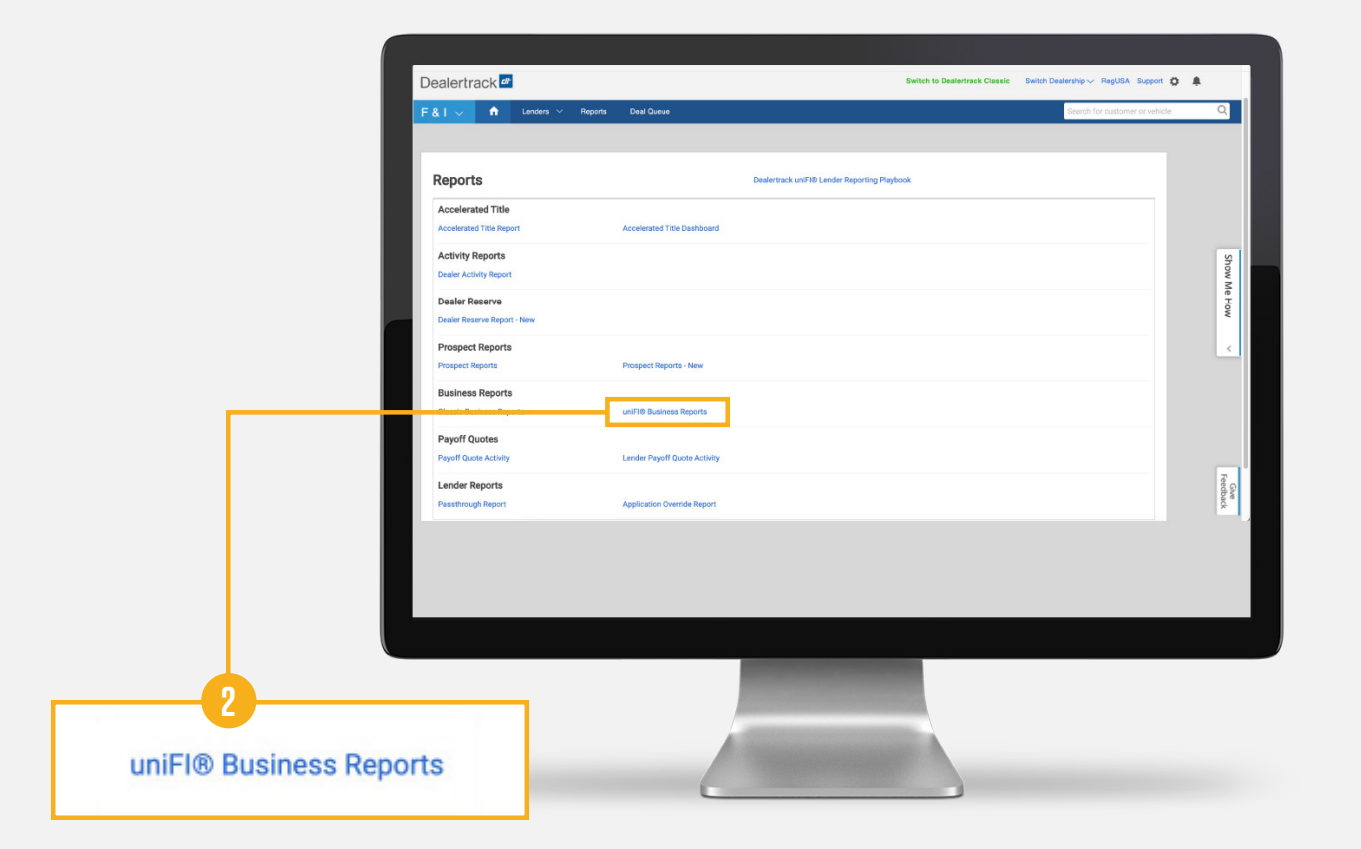

## **STEP 3**

Select CreditConnection Deal Report.

Doing so brings up a **Date Range** dropdown menu.

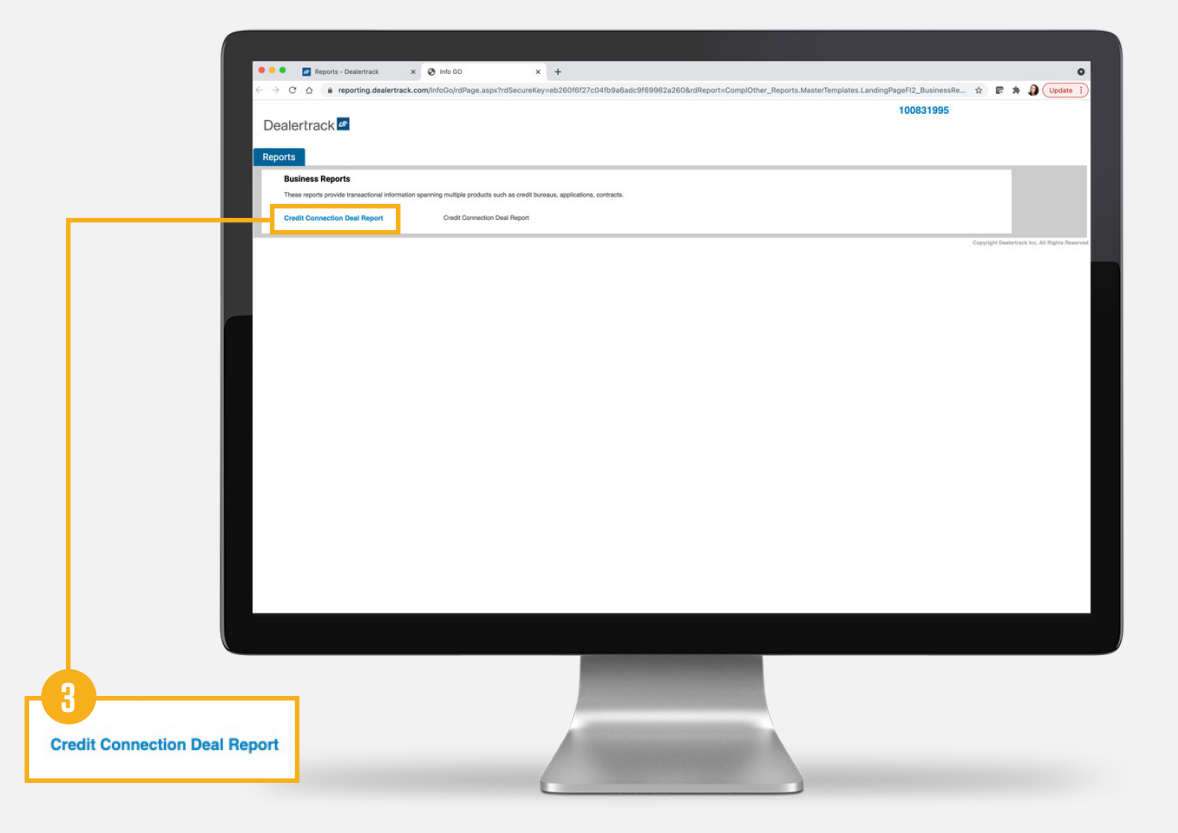

## **STEP 4**

Choose desired date range.

Choose from the dropdown selection and hit **Submit**. Reporting is available for deals within the last 6 months.

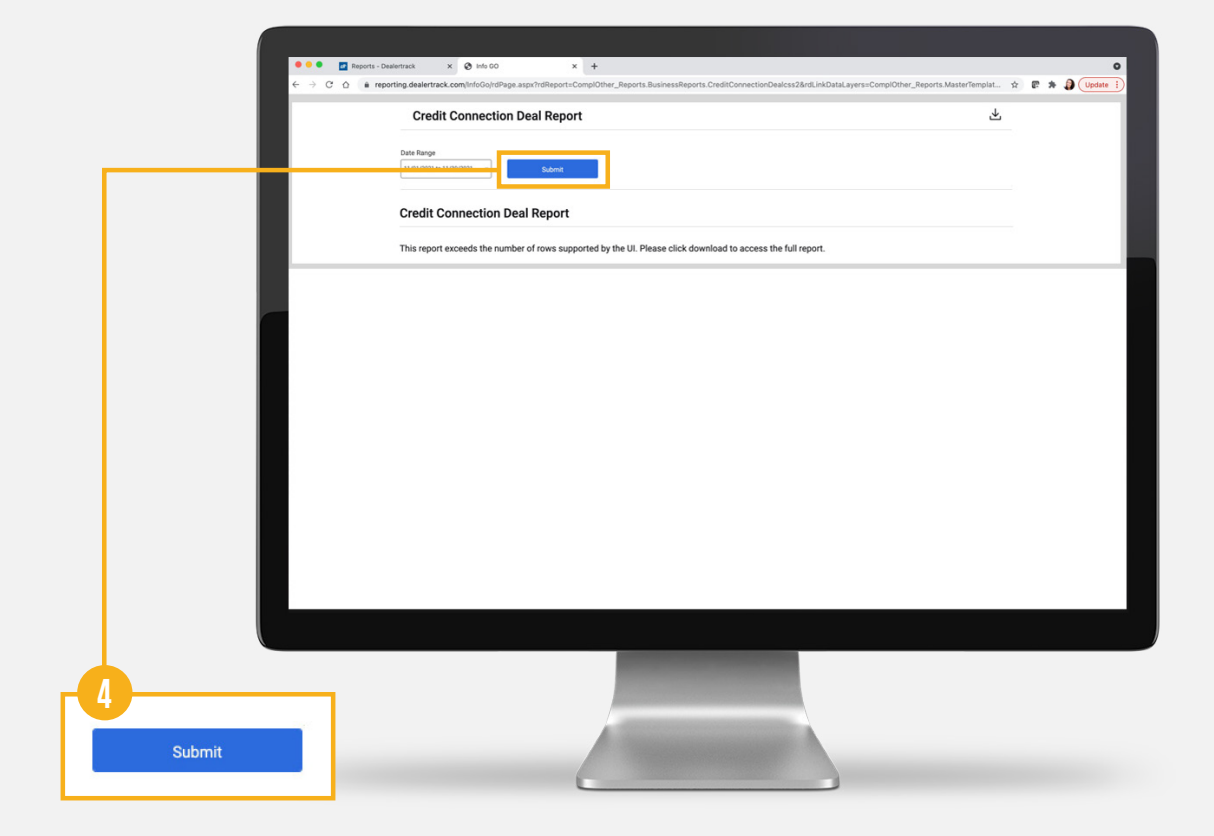

## **STEP 5**

Download your report.

Once your report has been generated, select the download icon to obtain as a CSV file.

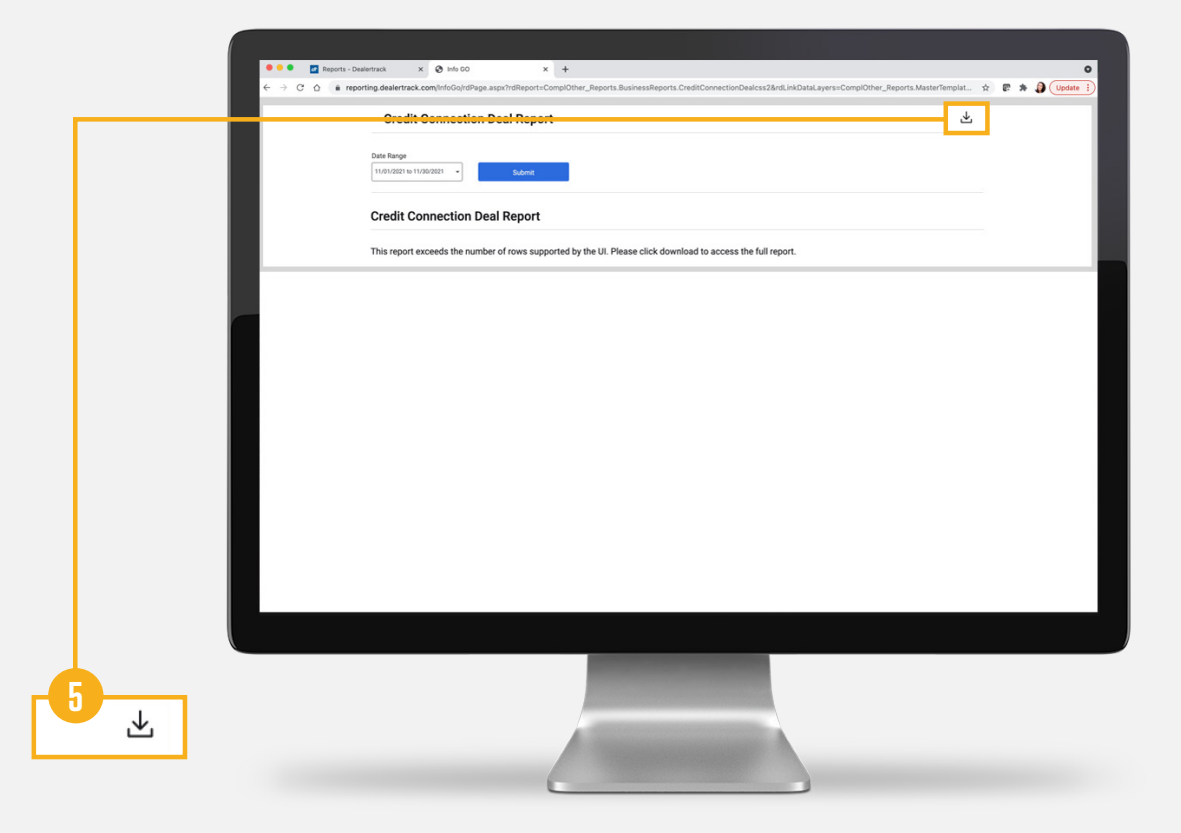

## **STEP 6**

About your **CSV file**.

Your Deal Report displays all data from the credit application except SSN and Date of Birth from the Applicant and Co-Applicant. It also includes the current decision and funding status.

|                  |                            |                          |                  |              |                                          |                   |               | Antonio                      |                 | <b>n n</b> n       |                    |                            | DI la duchi dan det                          | kanan kaa dokeen                             | e22-04010                       |                                |                                                      |                                |                                              |
|------------------|----------------------------|--------------------------|------------------|--------------|------------------------------------------|-------------------|---------------|------------------------------|-----------------|--------------------|--------------------|----------------------------|----------------------------------------------|----------------------------------------------|---------------------------------|--------------------------------|------------------------------------------------------|--------------------------------|----------------------------------------------|
|                  |                            |                          |                  |              |                                          |                   |               | Autosave O                   | ind in          |                    |                    | Paris                      | Manual Anna Sogei Sty                        | O Tellana                                    | 0230840198004                   | ooceassosb5>                   |                                                      |                                |                                              |
|                  |                            |                          |                  |              |                                          |                   | Home          | nsert Draw                   | v Page L        | ayout Forn         | nulas Data         | a Review                   | view Acrobat                                 | ý telí me                                    |                                 |                                |                                                      |                                | Share Comments                               |
|                  |                            |                          |                  |              |                                          |                   |               | Calibri                      | (Body)          | ~ 12 ~             | A° A° ∃            |                            | ₩• <sup>eb</sup> •                           | General                                      | · .                             | - 🖉 ·                          | Sel Insert • 2                                       | 27.0.                          |                                              |
|                  |                            |                          |                  |              |                                          |                   | Paste         | B 1                          | <u>u</u> • E    | ±• ∞••             | <u>A</u> • 🔳       |                            | · · · · ·                                    | 5 - % 9 %                                    | -0 Conditional<br>-0 Formatting | Format Cell<br>as Table Styles | Format v                                             | Sort & Find &<br>Filter Select | Analyze Create and Share<br>Data Adobe PDF   |
|                  |                            |                          |                  |              |                                          |                   | O Porcible    | Data Loss                    | umo featurer    | might he lost if   | function this      | workhook in a              | he comma delimited (                         | cert) format. To present                     | a these features                | mit in an Event file           | format                                               | Control Control                | Country Country                              |
| £                | -                          |                          |                  |              |                                          |                   | A2 A          |                              | f. B            | ID                 | , you save this    |                            |                                              | cory istmat. To preserv                      | - unuse reatures, sar           | to it an arrewood the          | realt                                                |                                | Cadve As.                                    |
| i fron           | Π                          |                          |                  |              |                                          |                   | A             |                              | rx Branch       |                    |                    | 6                          |                                              |                                              |                                 |                                |                                                      |                                |                                              |
|                  |                            |                          |                  |              |                                          |                   | 1 Branch ID   | Application I A              | pplication T Pr | oduct Type Collate | eral Ty Deal Statu | us Create Date             | Date/Time S Application                      | Update Date Funding Dat                      | Payment Cal Adverse             | Acti Dealer ID Dea             | lership N Dealership P Appl                          | cant La: Applicant Fir         | Applicant Mi Applicant Ad Applicant C        |
| and              |                            |                          |                  |              |                                          |                   | 2             | BAK97707361                  | L               | ^                  | New                | Nov-02-2021                | Nov-02-2021 06:35 PM                         | Nov-02-2021 10:35 PM                         | N N                             | 933471 Cox<br>933471 Cox       | Motors E 4046783434 GRE                              | ENHOLT JENA                    | 3002 Summi Atlanta<br>3002 Summi Atlanta     |
| and              |                            |                          |                  |              |                                          |                   | 4             | BAK9626640 I                 | R               | A                  | New                | Nov-01-2021                | Nov-01-2021 01:45 AM                         | Nov-01-2021 05:45 AM                         | N N                             | 933471 Cox                     | Motors [ 4046783434 LYNG                             | H KELSI                        | 3002 Summi Atlanta                           |
| nd               |                            |                          |                  |              |                                          |                   | 6             | BAK9626641  <br>BAK9626628   | L               | A<br>A             | New<br>Viewed      | Nov-01-2021<br>Nov-01-2021 | Nov-01-2021 01:46 AM<br>Nov-01-2021 01:48 AM | Nov-01-2021 05:46 AM<br>Nov-03-2021 02:22 PM | N N                             | 933471 Cox<br>933471 Cox       | Motors E 4046783434 GLEI<br>Motors E 4046783434 BERI | HARD LAYNE                     | 3002 Summi Atlanta<br>3002 Summi Atlanta     |
| лu               |                            |                          |                  |              |                                          |                   | 7             | BAK97708771                  | R               | A                  | New                | Nov-02-2021                | Nov-02-2021 06:37 PM                         | Nov-02-2021 10:37 PM                         | N N                             | 933471 Cox                     | Motors ( 4046783434 REM<br>Motors ( 4046783434 RAM   | PEL GENE                       | 3002 Summi Atlanta<br>3002 Summi Atlanta     |
|                  |                            |                          |                  |              |                                          |                   | 9             | BAK98549521                  | î               | Â                  | New                | Nov-04-2021                | Nov-04-2021 05:12 AM                         | Nov-04-2021 09:12 AM                         | N N                             | 933471 Cox                     | Motors [ 4046783434 HAR                              | VEY ROBBIE                     | 3002 Summi Atlanta                           |
| curre            | JUE                        |                          |                  |              |                                          |                   | 10            | BAK9854923 I<br>BAK9854954 I | R               | A<br>A             | New                | Nov-04-2021<br>Nov-04-2021 | Nov-04-2021 05:12 AM<br>Nov-04-2021 05:14 AM | Nov-04-2021 09:12 AM<br>Nov-04-2021 09:14 AM | N N                             | 933471 Cox<br>933471 Cox       | Motors [ 4046783434 WAL<br>Motors [ 4046783434 PRO   | AASKA CHELSIE                  | 3002 Summi Atlanta<br>3002 Summi Atlanta     |
|                  |                            |                          |                  |              |                                          |                   | 12            | BAK98546661                  | R               | A                  | New                | Nov-04-2021                | Nov-04-2021 12:56 AM                         | Nov-04-2021 04:57 AM                         | N N                             | 933471 Cox<br>933472 Cox       | Motors E 4046783434 MER<br>Motors E 4045783434 GOD   | TZ ARUE                        | 3002 Summi Atlanta<br>3002 Summi Atlanta     |
|                  |                            |                          |                  |              |                                          |                   | 14            | BAK9854703 I                 | R               | Å                  | New                | Nov-04-2021                | Nov-04-2021 12:58 AM                         | Nov-04-2021 04:58 AM                         | N N                             | 933471 Cox                     | Motors [ 4046783434 NIEM                             | OW ANDY                        | 3002 Summi Atlanta                           |
|                  |                            |                          |                  |              |                                          |                   | 15<br>16      | BAK98547081<br>BAK98549951   | R               | A                  | New                | Nov-04-2021<br>Nov-04-2021 | Nov-04-2021 01:00 AM<br>Nov-04-2021 05:45 AM | Nov-64-2021 05:00 AM<br>Nov-04-2021 09:45 AM | N N                             | 933471 Cox<br>933471 Cox       | Motors ( 4046783434 BRU<br>Motors ( 4046783434 BOD   | EN DARREL<br>JACINTO           | 3002 Summi Atlanta<br>3002 Summi Atlanta     |
|                  |                            |                          |                  |              |                                          |                   | 17            | BAK98549741                  | L               | A                  | New                | Nov-04-2023                | Nov-04-2021 05:46 AM                         | Nov-04-2021 09:46 AM                         | N N                             | 933471 Cox                     | Motors ( 4046783434 0'KC                             | N TRYCIA                       | 3002 Summi Atlanta<br>3002 Summi Atlanta     |
|                  |                            |                          |                  |              |                                          |                   | 19            | BAK98549751                  | R               | Å                  | New                | Nov-04-2021                | Nov-04-2021 05:47 AM                         | Nov-04-2021 09:47 AM                         | N N                             | 933471 Cox                     | Motors E 4046783434 REM                              | PEL FREDERIQUE                 | 3002 Summi Atlanta                           |
|                  |                            |                          |                  |              |                                          |                   | 20            | BAK9854763 I<br>BAK9854764 I | R               | A                  | New                | Nov-04-2021<br>Nov-04-2021 | Nov-04-2021 01:44 AM<br>Nov-04-2021 01:45 AM | Nov-04-2021 05:44 AM<br>Nov-04-2021 05:45 AM | N N                             | 933471 Cox<br>933471 Cox       | Motors E 4046783434 TUR<br>Motors E 4046783434 CDR   | OTTE BRANDY<br>NIN AUDREANNE   | 3002 Summi Atlanta<br>3002 Summi Atlanta     |
|                  |                            |                          |                  |              |                                          |                   | 22            | BAK98547991                  | R               | A                  | New                | Nov-04-2021                | Nov-04-2021 01:45 AM                         | Nov-04-2021 05:45 AM                         | N N                             | 933471 Cox                     | Motors ( 4046783434 ZEM                              | AK OPHEUA                      | 3002 Summi Atlanta                           |
|                  | AutoCaus                   |                          | 5. C             |              |                                          | u2hh2anai56       | ukan yan boo  | d0h22~                       | 1000-0          | 4610.000           | 4E Ohe On          | EEdobe                     | 104-04-2021-01347 AM                         | 101-04-2021 05547 AM                         | n n                             | 933471 Cox                     | motors 1 9096789454 DAU                              | CHEAL                          | 3002 Summi Atlanta<br>3002 Summi Atlanta     |
|                  | AutoSave                   |                          | /*0.             |              | rabLjs4                                  | vznb3cgel5t       | ykqprznb32    | -090220                      | 162368          | 4619ace4           | 4586668            | 550905                     | Ŭ.                                           |                                              |                                 |                                | q                                                    | O BERT                         | 3002 Summi Atlanta<br>3002 Summi Atlanta     |
| Home I           | nsert Draw F               | Page Layout              | Formulas         | Data         | Review Vie                               | w Acrobat         | Q Tell me     | e                            |                 |                    |                    |                            |                                              |                                              |                                 | 🖻 Shar                         | e 🖓 Comme                                            | ints The                       | 3002 Summi Atlanta                           |
|                  |                            |                          |                  |              |                                          |                   |               |                              |                 |                    |                    |                            |                                              | _                                            |                                 |                                |                                                      | RRELL                          | 3002 Summi Atlanta<br>3002 Summi Atlanta     |
|                  | Calibri (Body              | r) v 12                  | - A A            | 4 ≡          | = = 🗞 🗸                                  | ab ~              | General       |                              | ~               |                    |                    | <b>-</b> /-                | Insert v                                     | 2 × AS                                       | · Q ·                           |                                |                                                      | NUL                            | 3002 Summi Atlanta<br>3002 Summi Atlanta     |
| LU []            | ·                          | 1 1999                   | A A              | _            |                                          |                   | + 0/          |                              | 00              | Conditional        | Earmat             | Coll                       | 🗱 Delete 🗸                                   | ↓ v ∠ u                                      | e Find e                        | Analuza                        | Create and Shar                                      | EX                             | 3002 Summi Atlanta                           |
| Paste 🞺          | B I U                      | • <u>H</u> •             | Ø v A v          | =            | = = = = =                                | = 🖻 *             | \$ * %        | 2 .00                        | .00<br>→0       | Formatting         | as Table           | Styles                     | Format 🗸                                     | √ v Filt                                     | er Select                       | Data                           | Adobe PDF                                            | e nos<br>MITT                  | 3002 Summi Atlanta<br>3002 Summi Atlanta     |
|                  |                            |                          |                  |              |                                          |                   |               | _                            |                 |                    |                    |                            | -                                            |                                              |                                 |                                |                                                      | DEMI                           | 3002 Summi Atlanta<br>2005 Sum Lai Las Mesas |
| Possible         | e Data Loss Some fe        | eatures might b          | e lost if you s  | save this wo | orkbook in the com                       | ma-delimited (    | .csv) format. | To preserv                   | e these         | features, s        | ave it in an       | n Excel file               | e format.                                    |                                              |                                 |                                | Save A                                               | IS ЦУ                          | 3004 Sun Lai Las Vegas                       |
| A1 4             | $X \sqrt{f_x} B$           | Branch ID                |                  |              |                                          |                   |               |                              |                 |                    |                    |                            |                                              |                                              |                                 |                                |                                                      | N.                             | 4248 Covote Palmdale                         |
|                  |                            | D                        |                  |              | c                                        |                   |               | V                            |                 |                    |                    | N                          | 0                                            | 0                                            | D                               | c                              | T                                                    | 1                              | - + 100%                                     |
| A<br>1 Branch ID | Application   Applicat     | U<br>tion T Product Turn | E Collateral Tro | Peol Stater  | Greate Date Date/T                       | ime S Application | Lindate Data  | K<br>Eunding Dot             | L               | t Cal Advers       | e Acti Deale       | or ID Do                   | alerchin N Dealer                            | Lin P Applicant La                           | Applicant Fir A                 | onlicant Mi An                 | nlicant Ad Applican                                  | t Cit A                        |                                              |
| 2 Branch ID      | BAK9770736 I               | L I Product Typ          | A A              | New          | Nov-02-2021 Nov-02                       | -2021 06:35 PM    | Nov-02-2021   | 10:35 PM                     | N N             | N N                | e Acti Déale       | 933471 Co                  | atership N Dealers<br>x Motors I 404678      | 3434 GREENHOLT                               | IENA                            | Applicant IVI Ap               | pricant Ad Applicar<br>02 Summi Atlanta              | it of A                        |                                              |
| 3                | BAK9626639 I               | R                        | A                | New          | Nov-01-2021 Nov-01                       | -2021 01:43 AM    | Nov-01-2021   | 05:43 AM                     | N               | N                  |                    | 933471 Co                  | x Motors E 404678                            | 3434 EMARD                                   | GEORGETTE                       | 30                             | 02 Summi Atlanta                                     |                                |                                              |
| 4                | BAK9626640 I               | R                        | A                | New          | Nov-01-2021 Nov-01                       | -2021 01:45 AM    | Nov-01-2021   | 05:45 AM                     | N               | N                  |                    | 933471 Co                  | x Motors E 404678                            | 3434 LYNCH                                   | KELSI                           | 30                             | 02 Summi Atlanta                                     |                                |                                              |
| 5                | BAK9626641 I               | L                        | A                | New          | Nov-01-2021 Nov-01                       | -2021 01:46 AM    | Nov-01-2021   | 05:46 AM                     | N               | N                  |                    | 933471 Co                  | x Motors E 404678                            | 3434 GLEICHNER                               | JARROD                          | 30                             | 02 Summi Atlanta                                     |                                |                                              |
| 7                | BAK9626628                 | R                        | A .              | viewed       | Nov-01-2021 Nov-01                       | -2021 01:48 AM    | Nov-03-2021   | 10-37 PM                     | N               | N                  |                    | 933471 Co                  | x Motors [ 404678                            | 3434 BERNHARD                                | GENE                            | 30                             | 02 Summi Atlanta                                     |                                |                                              |
| 8                | BAK9854951 I               | R                        | A                | New          | Nov-04-2021 Nov-02                       | -2021 00:57 PM    | Nov-02-2021   | 09:11 AM                     | N               | N                  |                    | 933471 Co                  | x Motors E 404678                            | 3434 RATH                                    | PATSY                           | 30                             | 02 Summi Atlanta                                     |                                |                                              |
| 9                | BAK9854952 I               | L                        | A                | New          | Nov-04-2021 Nov-04                       | -2021 05:12 AM    | Nov-04-2021   | 09:12 AM                     | N               | N                  |                    | 933471 Co                  | x Motors [ 404678                            | 3434 HARVEY                                  | ROBBIE                          | 30                             | 02 Summi Atlanta                                     |                                |                                              |
| 10               | BAK9854923 I               | R                        | A                | New          | Nov-04-2021 Nov-04                       | -2021 05:12 AM    | Nov-04-2021   | 09:12 AM                     | N               | N                  |                    | 933471 Co                  | x Motors [ 404678                            | 3434 WALSH                                   | KAYCEE                          | 30                             | 02 Summi Atlanta                                     |                                |                                              |
| 11               | BAK9854954 I               | R                        | A                | New          | Nov-04-2021 Nov-04                       | -2021 05:14 AM    | Nov-04-2021   | 09:14 AM                     | N               | N                  |                    | 933471 Co                  | x Motors [ 404678                            | 3434 PROHASKA                                | CHELSIE                         | 30                             | 02 Summi Atlanta                                     |                                |                                              |
| 3                | BAK9854666                 | K                        | A                | New          | Nov-04-2021 Nov-04                       | -2021 12:56 AM    | Nov-04-2021   | 04:57 AM                     | N               | N                  |                    | 933471 Co                  | x Motors E 404678                            | 3434 MERTZ                                   | ARLIE<br>KEEGAN                 | 30                             | 02 Summi Atlanta                                     |                                |                                              |
| 4                | BAK9854703 I               | R                        | A                | New          | Nov-04-2021 Nov-04                       | -2021 12:56 AM    | Nov-04-2021   | 04:58 AM                     | N               | N                  |                    | 933471 Co                  | x Motors [ 404678                            | 3434 NIENOW                                  | ANDY                            | 30                             | 02 Summi Atlanta                                     |                                |                                              |
| .5               | BAK9854708 I               | R                        | A                | New          | Nov-04-2021 Nov-04                       | -2021 01:00 AM    | Nov-04-2021   | 05:00 AM                     | N               | N                  |                    | 933471 Co                  | x Motors E 404678                            | 3434 BRUEN                                   | DARREL                          | 30                             | 02 Summi Atlanta                                     |                                |                                              |
| 16               | BAK9854995 I               | R                        | A                | New          | Nov-04-2021 Nov-04                       | -2021 05:45 AM    | Nov-04-2021   | 09:45 AM                     | N               | N                  |                    | 933471 Co                  | x Motors E 404678                            | 3434 BODE                                    | JACINTO                         | 30                             | 02 Summi Atlanta                                     |                                |                                              |
| .7               | BAK9854974 I               | L                        | A                | New          | Nov-04-2021 Nov-04                       | -2021 05:46 AM    | Nov-04-2021   | 09:46 AM                     | N               | N                  |                    | 933471 Co                  | x Motors E 404678                            | 3434 O'KON                                   | TRYCIA                          | 30                             | 02 Summi Atlanta                                     |                                |                                              |
| 8                | BAK98549971                | R                        | A .              | New          | Nov-04-2021 Nov-04                       | -2021 05:46 AM    | Nov-04-2021   | 09:45 AM                     | N               | N                  |                    | 933471 Co                  | x Motors E 404678                            | 3434 VONRUEDE                                | EREDERIOUS                      | 30                             | 02 Summi Atlanta                                     |                                |                                              |
| 20               | BAK98549751                | R                        | A                | New          | Nov-04-2021 Nov-04                       | -2021 05:47 AM    | Nov-04-2021   | 05:47 AM                     | N               | N                  |                    | 933471 Co                  | x Motors E 404678                            | 3434 TURCOTTE                                | BRANDY                          | 30                             | 02 Summi Atlanta                                     |                                |                                              |
| 21               | BAK9854764 I               | L                        | A                | New          | Nov-04-2021 Nov-04                       | -2021 01:45 AM    | Nov-04-2021   | 05:45 AM                     | N               | N                  |                    | 933471 Co                  | x Motors E 404678                            | 3434 CORWIN                                  | AUDREANNE                       | 30                             | 02 Summi Atlanta                                     |                                |                                              |
| 22               | BAK9854799 I               | R                        | A                | New          | Nov-04-2021 Nov-04                       | -2021 01:45 AM    | Nov-04-2021   | 05:45 AM                     | N               | N                  |                    | 933471 Co                  | x Motors E 404678                            | 3434 ZEMLAK                                  | OPHELIA                         | 30                             | 02 Summi Atlanta                                     |                                |                                              |
| 23               | BAK9854800 I               | R                        | A                | New          | Nov-04-2021 Nov-04                       | -2021 01:47 AM    | Nov-04-2021   | 05:47 AM                     | N               | N                  |                    | 933471 Co                  | x Motors E 404678                            | 3434 DAUGHERT                                | CATHARINE                       | 30                             | 02 Summi Atlanta                                     |                                |                                              |
| 4                | BAK9712338                 | R                        | A                | New          | Nov-02-2021 Nov-02                       | -2021 05:10 AM    | Nov-02-2021   | 09:10 AM                     | N               | N                  |                    | 933471 Co                  | x Motors E 404678                            | 3434 FADEL                                   | MICHEAL                         | 30                             | 02 Summi Atlanta                                     |                                |                                              |
| 16               | BAK97123391                | R                        | A                | New          | Nov-02-2021 Nov-02<br>Nov-02-2021 Nov-02 | -2021 05:11 AM    | Nov-02-2021   | 09:12 AM                     | N               | N                  |                    | 933471 00                  | x Motors [ 404678                            | 3434 ADAMS                                   | TEAGAN                          | 30                             | 02 Summi Atlanta                                     |                                |                                              |
| 7                | BAK9626575 I               | R                        | A                | New          | Nov-01-2021 Nov-01                       | -2021 01:11 AM    | Nov-01-2021   | 05:11 AM                     | N               | N                  |                    | 933471 Co                  | x Motors E 404678                            | 3434 ARMSTRON                                | BETTIE                          | 30                             | 02 Summi Atlanta                                     |                                |                                              |
| 8                | BAK9712344 I               | R                        | A                | New          | Nov-02-2021 Nov-02                       | -2021 05:16 AM    | Nov-02-2021   | 09:16 AM                     | N               | N                  |                    | 933471 Co                  | x Motors E 404678                            | 3434 BOYLE                                   | TERRELL                         | 30                             | 02 Summi Atlanta                                     |                                |                                              |
| 9                | BAK9712355 I               | R                        | A                | New          | Nov-02-2021 Nov-02                       | -2021 05:46 AM    | Nov-02-2021   | 09:46 AM                     | N               | N                  |                    | 933471 Co                  | x Motors E 404678                            | 3434 QUITZON                                 | AYLIN                           | 30                             | 02 Summi Atlanta                                     |                                |                                              |
| 0                | BAK9712356 I               | R                        | A                | New          | Nov-02-2021 Nov-02                       | -2021 05:47 AM    | Nov-02-2021   | 09:47 AM                     | N               | N                  |                    | 933471 Co                  | x Motors [ 404678                            | 3434 WILL                                    | RAUL                            | 30                             | 02 Summi Atlanta                                     |                                |                                              |
| 12               | BAK9712384  <br>BAK9712359 | R                        | A .              | New          | Nov-02-2021 Nov-02                       | -2021 05:52 AM    | Nov-02-2021   | 09:48 AM                     | N               | N                  |                    | 933471 Co                  | x Motors E 404678                            | 3434 CORMIER                                 | KAYLIE<br>ALEX                  | 30                             | 02 Summi Atlanta                                     |                                |                                              |
| 13               | BAK9711934                 | B                        | A                | New          | Nov-02-2021 Nov-02                       | -2021 03:52 AM    | Nov-02-2021   | 04:55 AM                     | N               | N                  |                    | 933471 Co                  | x Motors [ 404678                            | 3434 LITTEL                                  | AMOS                            | 30                             | 02 Summi Atlanta                                     |                                |                                              |
| 14               | BAK9711961 I               | L                        | A                | New          | Nov-02-2021 Nov-02                       | -2021 12:56 AM    | Nov-02-2021   | 04:56 AM                     | N               | N                  |                    | 933471 Co                  | x Motors E 404678                            | 3434 HACKETT                                 | EMMITT                          | 30                             | 02 Summi Atlanta                                     |                                |                                              |
| 15               | BAK9711962 I               | R                        | A                | New          | Nov-02-2021 Nov-02                       | -2021 12:56 AM    | Nov-02-2021   | 04:56 AM                     | N               | N                  |                    | 933471 Co                  | x Motors E 404678                            | 3434 BUCKRIDGE                               | NOEMI                           | 30                             | 02 Summi Atlanta                                     |                                |                                              |
| 16               | BAK9771713 J               | R                        | A                | New          | Nov-02-2021 Nov-02                       | -2021 06:44 PM    | Nov-02-2021   | 10:44 PM                     | N               | N                  |                    | 496713 FD                  | AUTOMA1516734                                | 3600 SHOPPER                                 | SALLY                           | 30                             | 04 Sun Lal Las Veg                                   | as C                           |                                              |
| 7                | BAK9781855 J               | R                        | A                | New          | Nov-03-2021 Nov-02                       | -2021 09:15 PM    | Nov-03-2021   | 01:15 AM                     | N               | N                  |                    | 496713 FD                  | AUTOMA1516734                                | 3600 SHOPPER                                 | SALLY                           | 30                             | 04 Sun Lai Las Veg                                   | as C                           |                                              |
|                  | rdDLie4v2hb3croiE          | K<br>fykaprzeb32 d       | A +              | New          | NOV-03-2021 NOV-02                       | -2021 09:15 PM    | NOV-03-2021   | 01:15 AM                     | N.              | N                  |                    | 496/13 FD                  | NUTOMA1516734                                | SOUD TESTCO                                  | LAKE                            | 42                             | so covote Paimdal                                    | e v                            |                                              |
|                  | . as 1944 though to        | -yqpi2ii002*u            |                  |              |                                          |                   |               |                              |                 |                    |                    |                            |                                              |                                              |                                 |                                |                                                      |                                |                                              |
| Deady            |                            |                          |                  |              |                                          |                   |               |                              |                 |                    |                    |                            |                                              | <b>H</b>                                     |                                 | _                              | + 100                                                | 0/                             |                                              |

## **NEED HELP?**

#### **Contact our Lender Partner Support Teams**

## FOR HELP WITH:

- Password resets
- Permissions
- Digital Contracting Choice Group Email setup

#### **Partner Integration Service Desk**

Hours of Operation: M – F, 9:00 am – 6:00 pm ET

(866) 868-5900, Option 2

partnerintegrationservicedesk@dealertrack.com

### FOR HELP WITH:

- Production questions/inquiries
- Dealertrack uniFl platform troubleshooting

#### **Production Support**

Hours of Operation: Available 24/7 (866) 868-5900, Option 1 dtsupport@dealertrack.com